# MediaWiki - autorizacija pristupa korištenjem virtualnih organizacija

## Preduvjeti

Instalirani MediaWiki, ekstenzija mediawki-simplesamlphp i programski alat simpleSAMLphp konfiguriran kao Service Provider (SP).

## Postupak

Za početak je potrebno kreirati novu virtualnu organizaciju. Procedura za kreiranje nove virtualne organizacije opisana je na web stranici virtualne organizacije.

Nova virtualna organizacija imat će definiran atribut **voMember** koji se automatski dodjeljuje svakom novom članu kojeg dodate u organizaciju. Instalirajte **m** ediawiki-simplesamlphp ekstenziju.

U datoteci LocalSettings.php promijenite vrijednost varijable **\$simpleSAMLphpUserAutoCreate** iz *'*true" u "false". Zatim dodajte sljedeći programski kod koji postavlja prava pristupa grupama korisnika:

```
$wgGroupPermissions['*']['read'] = false;
$wgGroupPermissions['*']['edit'] = false;
$wgGroupPermissions['*']['createpage'] = false;
$wgGroupPermissions['*']['move'] = false;
$wgGroupPermissions['*']['upload'] = false;
$wgGroupPermissions['*']['reupload'] = false;
$wgGroupPermissions['*']['createtalk'] = false;
$wgGroupPermissions['user']['read'] = false;
$wgGroupPermissions['user']['edit'] = false;
$wgGroupPermissions['user']['createpage'] = false;
$wgGroupPermissions['user']['move'] = false;
$wgGroupPermissions['user']['upload'] = false;
$wgGroupPermissions['user']['reupload'] = false;
$wgGroupPermissions['user']['createtalk'] = false;
$wgGroupPermissions['reader']['read'] = true;
$wgGroupPermissions['reader']['edit'] = false;
$wgGroupPermissions['reader']['createpage'] = false;
$wgGroupPermissions['reader']['createtalk'] = false;
$wgGroupPermissions['writer']['read'] = true;
```

```
$wgGroupPermissions['writer']['edit'] = true;
$wgGroupPermissions['writer']['createpage'] = true;
$wgGroupPermissions['writer']['upload'] = true;
$wgGroupPermissions['writer']['reupload'] = true;
$wgGroupPermissions['writer']['move'] = true;
$wgGroupPermissions['writer']['createtalk'] = false;
```

#### Nakon linije:

require\_once(\$simplesamlphp\_basedir . '/www/\_include.php');

### dodajte sljedeće dvije linije koda:

```
$vo_attribute_name = "naziv-vase-virtualne-organizacije";
require_once( 'extensions/WikiVOAuth.php' );
```

Važno je napomenuti da prethodno navedene dvije linije moraju obavezno biti upisane upisane prije linije:

require\_once('extensions/SimpleSAMLphpAuth.php');

Dohvatite arhivu i datoteku WikiVOAuth.php koja se nalazi u njoj iskopirajte u direktorij /extensions/

Sada preko web sučelja za administraciju virtualnih organizacija možete dodavati nove članove u virtualnu organizaciju. Članovi će moći čitati sadržaj vašeg wikija. Ako želite nekom korisniku omogućiti uređivanje sadržaja wikija, u virtualnoj organizaciji trebate kreirati atribut voWriter i svim članovima virtualne organizacije kojima želite omogućiti uređivanje sadržaja trebate postaviti vrijednost navedenog atributa na **true**.